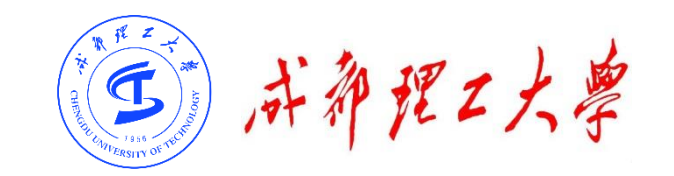

# 成都理工大学研究生网络远程复试

# WeLink平台使用说明

(考生版)

成都理工大学研究生院/网络与信息化处

2020年5月

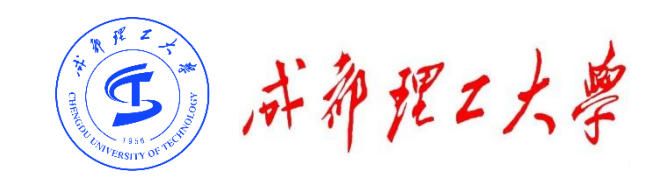

### 目录

## 一、WeLinK软件安装

# 二、考前准备

- 三、参加复试
- 四、常见问题

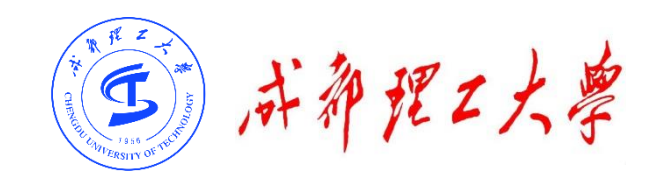

## ー、WeLink软件安装

# (一) Windows电脑端:电脑访问网址:

https://www.huaweicloud.com/product/welink-download.html

点击"立即下载"即可下载安装软件:

| ·                                                                     |                                        |
|-----------------------------------------------------------------------|----------------------------------------|
|                                                                       |                                        |
| WeLink for Windows<br>HUAWEI CLOUD WeLink,同时支持 iOS,Android,Windows 系统 |                                        |
| 立即下载    了解更多                                                          | <b>Windows</b><br>Windows7及以上(32位或64位) |

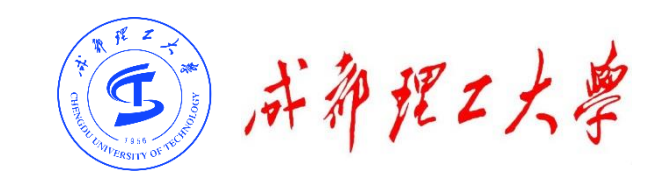

### 一、WeLink软件安装

(二)安卓手机端:

#### 进入手机应用商店搜索"WeLink"或者用手机浏览器扫码下方二

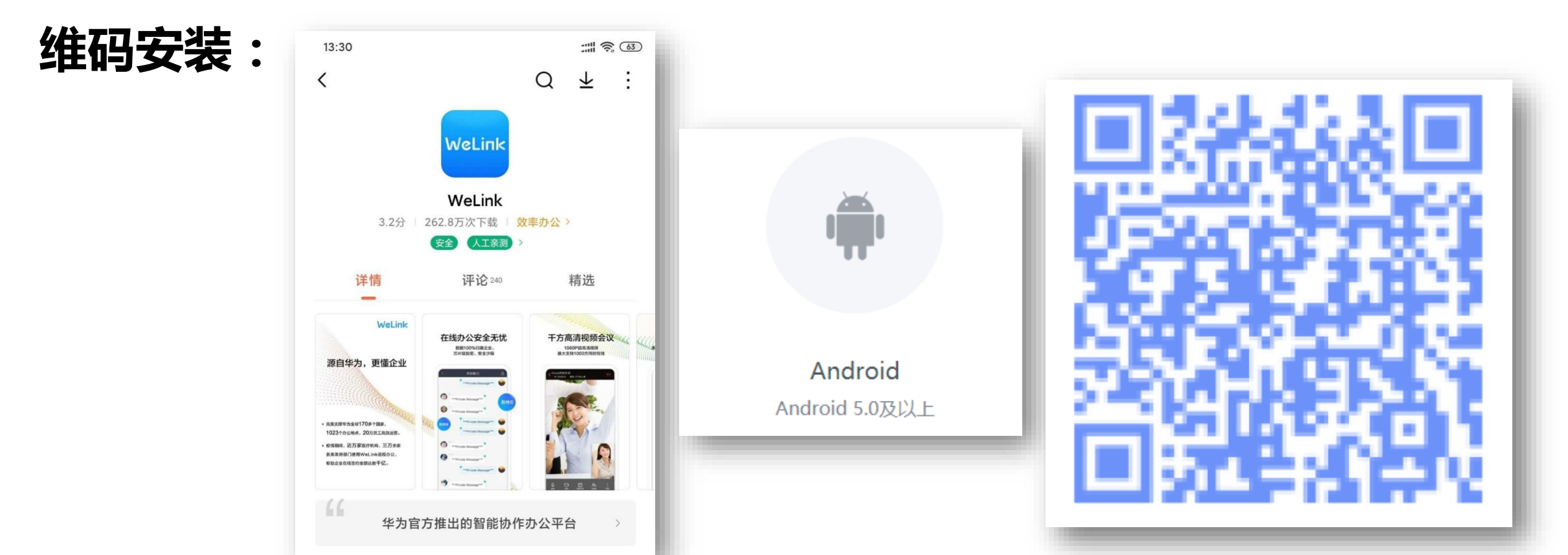

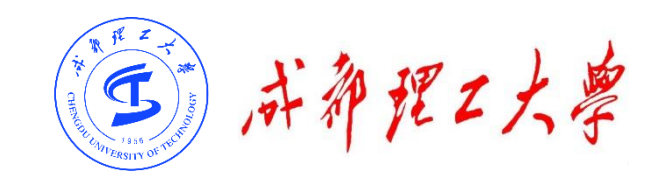

### 一、WeLink软件安装

(三)苹果手机端:

### 进入苹果应用程序商店【App Store】搜索"WeLink"或者用苹 果手机相机扫码下方二维码安装:

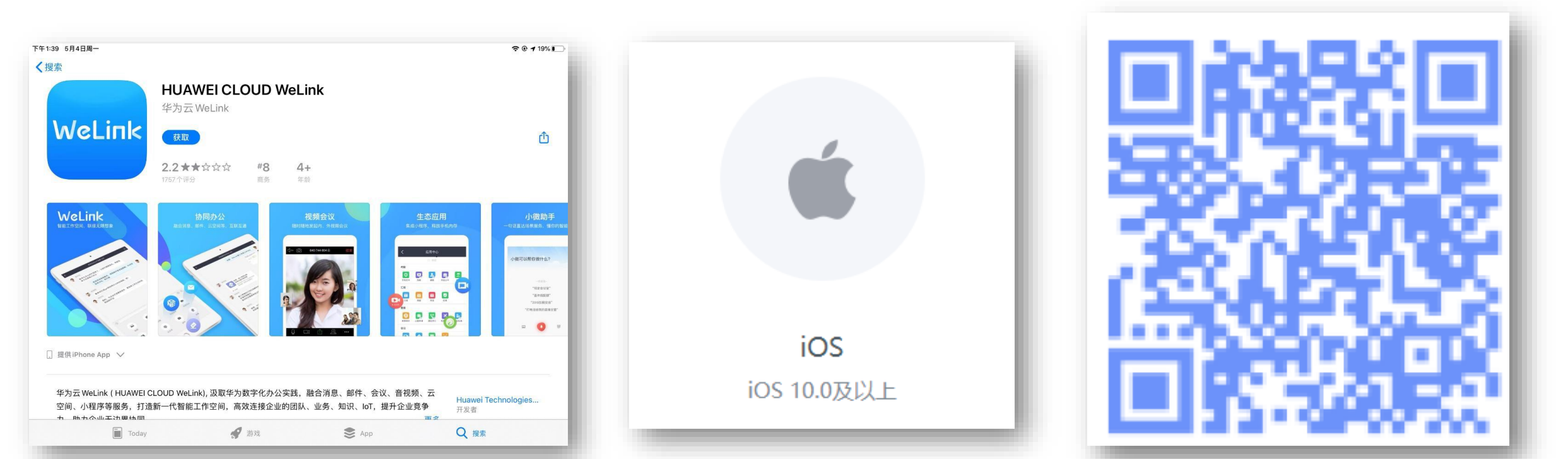

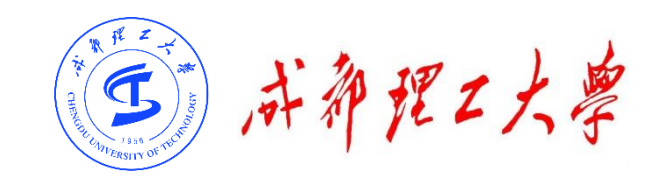

### 一、WeLink软件安装

- 注意事项:
- ・请考生从官方渠道

(https://www.huaweicloud.com/product/welinkdownload.html)获取软件,如软件有新版本发布,请及时更新至最 新版本。

・复试前请在电脑、手机(或平板电脑)两台设备上都完成安装WeLink 软件。<mark>软件不支持Mac系统</mark>。

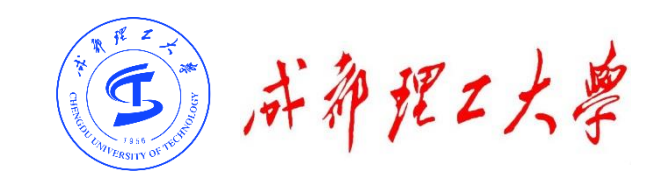

### 目录

# 一、WeLinK软件安装

# 二、考前准备

- 三、参加复试
- 四、常见问题

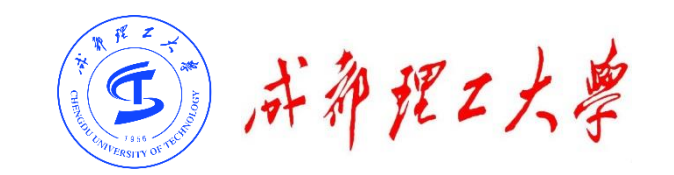

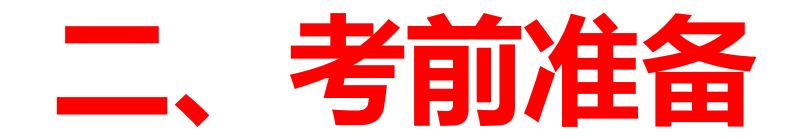

#### (一)硬件准备

1台带有摄像头、麦克风、扬声器的电脑,1部带有摄像功能的手机或平板电脑。<u>电</u> 脑作为主机位,从正面拍摄;<u>手机或平板电脑作为辅机位</u>从考生侧后方45°拍摄。

#### (二)网络准备

需具备有线宽带、WIFI、4G网络等至少两种网络条件。建议使用有线网络,带宽不低于4M(转换成家庭带宽不低于40M),手机4G信号需保持满格

#### (三)环境准备

考生应在独立、安静、光线明亮且封闭的房间作为复试考场。<u>原则上可视范围内不</u> 能存放书刊、资料和电子设备等(学院有特殊要求除外)。

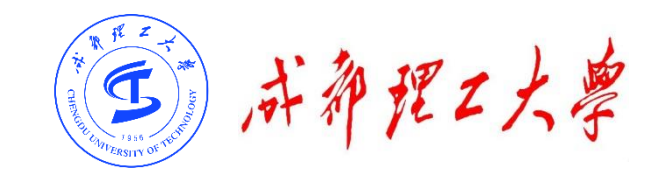

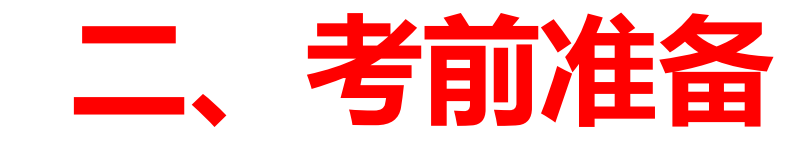

#### 安装调试

### 1.主机位调试:考生本人正对设备摄像头,保持坐姿端正,面部、**上半身在画面中 清晰可见。**不得遮挡面部、耳朵等部位,不得戴帽子、墨镜、口罩等。复试全程考 生应保持注视摄像头,**视线不得离开,不得中途离场**。

2.辅机位调试:摄像头从考生侧后方45°、1-2米处拍摄,需全程清晰显示考生和主机位屏幕。关闭移动设备通话、录音、录屏、直播、外放音乐、闹钟等可能影响面试的应用程序。复试过程中,**辅机位麦克风和扬声器保持静音,仅开启摄像头功能, 全程手机关闭自动锁屏功能。** 

新祝之大學

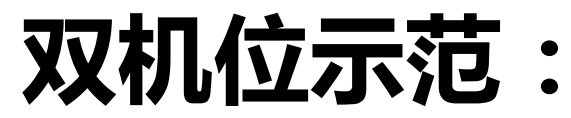

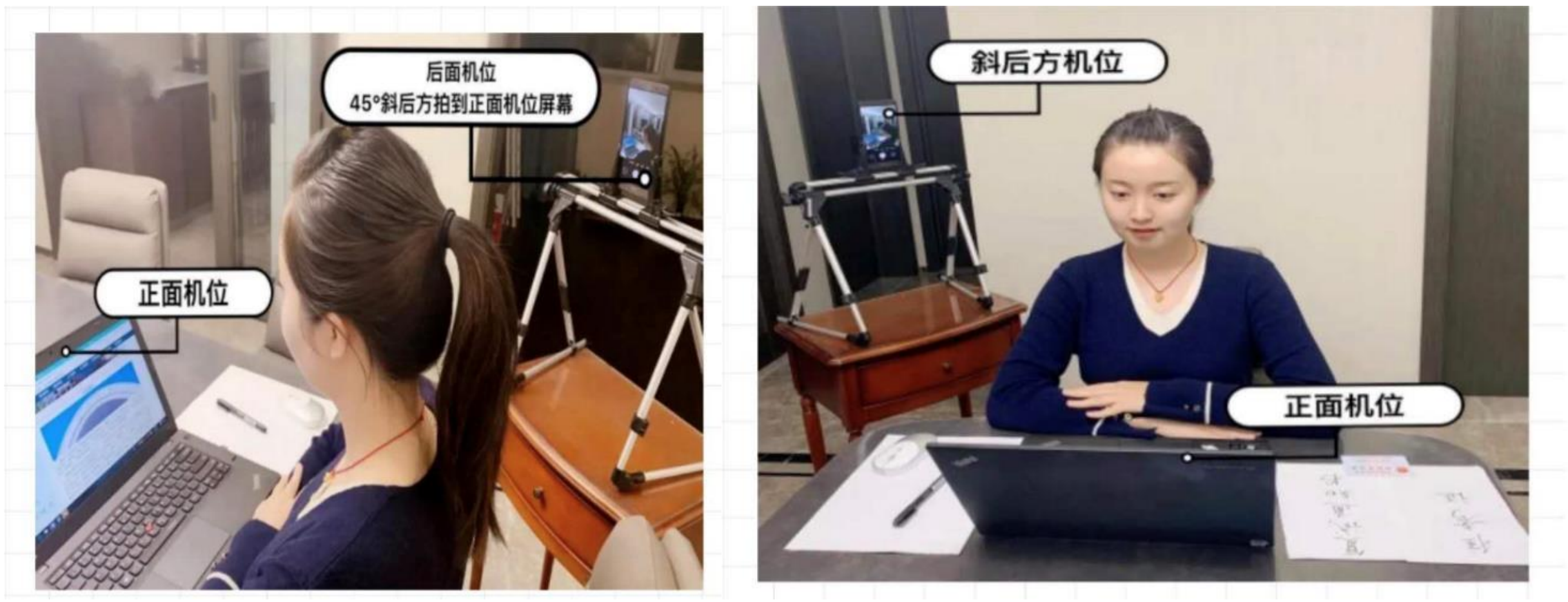

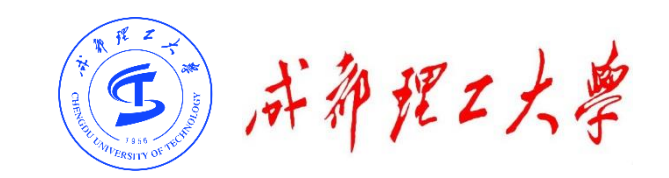

### 目录

### 一、WeLinK软件安装

### 二、考前准备

三、参加复试

### 四、常见问题

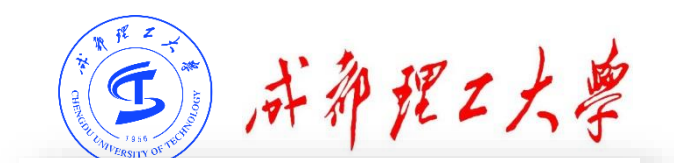

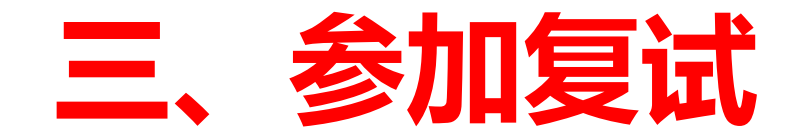

#### (一)登录账号:

### 学校管理员统一在虚拟组织"成都理工大学"为考生开通账号, 账号为考生网报时填的手机号码,考生收到账号开通短信提醒 后即可登录。首次登录需输入短信验证码设置登录密码。

注意:如果考生手机号码之前已加入其它组织,登录时将提示"选择企业/组织",考生需选择"成都理工大学"进入。

**成都理工大学**  合 密码 登录

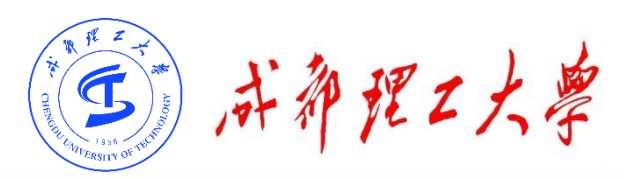

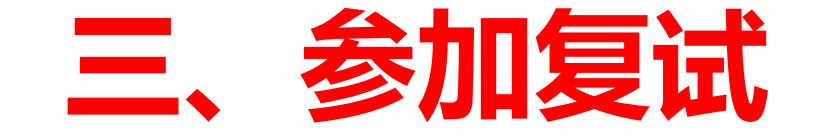

(一)登录账号:

如果加入了多个组织,利用 "切换账号"功能,也可选 择登录虚拟组织"成都理工 大学":

| くしていていていていていていていていていていていていていていていていていていてい |        |
|------------------------------------------|--------|
| 账号与安全                                    | >      |
| 新消息提醒                                    | >      |
| 多语言设置                                    | 简体中文 > |
| 文字大小                                     | >      |
| 应用设置                                     | >      |
| 设备管理                                     | >      |
| 清理缓存                                     | >      |
| 关于WeLink                                 | >      |
| 切换企业/组织                                  | ]      |
| 退出登录                                     |        |
|                                          |        |
|                                          |        |
| 手机端切换则                                   | (号     |

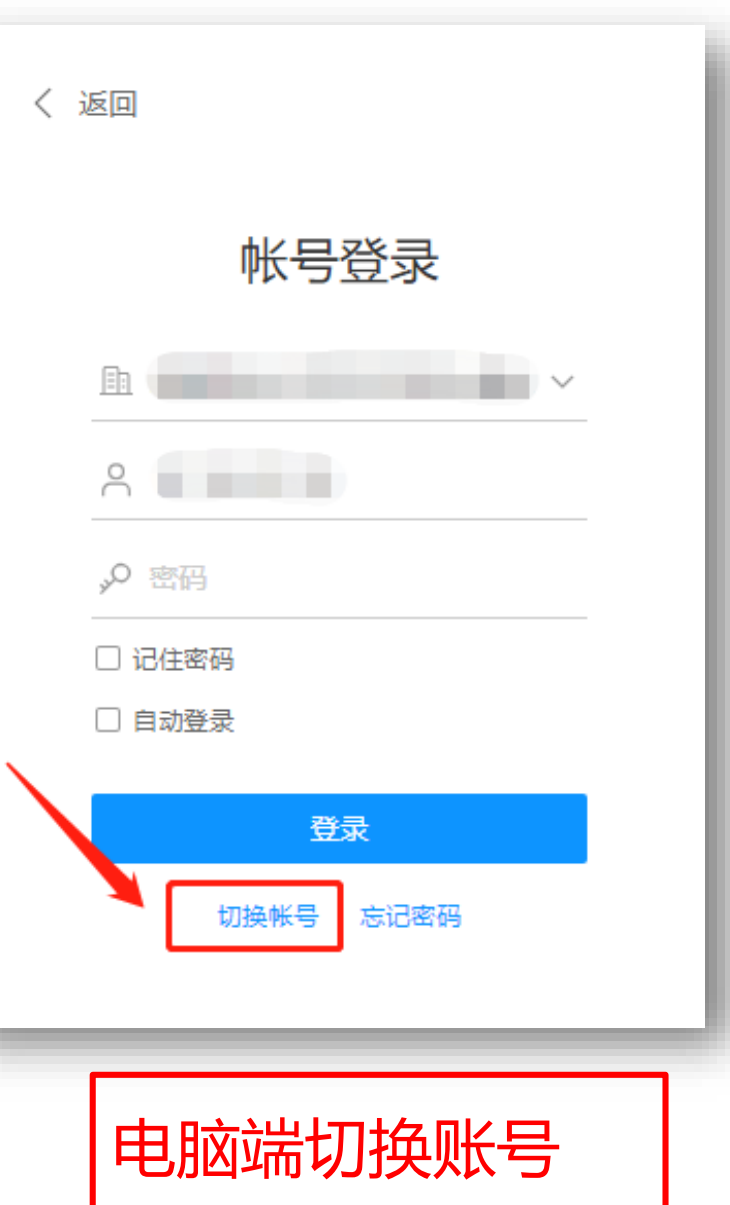

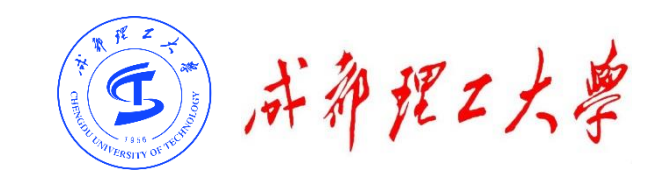

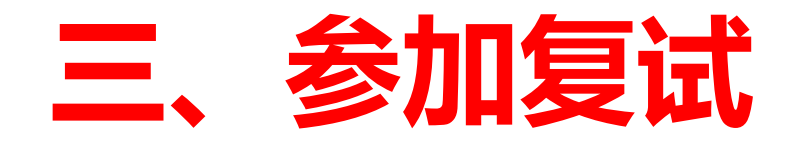

#### (二)检查学院与专业:

考生查看【通讯录】,检查自己所在部门是否为复试的学院与专业。如有问题请及时

与学院秘书联系。手机端进入通讯录后,点击"组织"即可查看学院与专业。

| ▶ <b>企业通讯录</b> □ 成都理工大学 |   |
|-------------------------|---|
|                         |   |
| ● 通话记录                  | L |

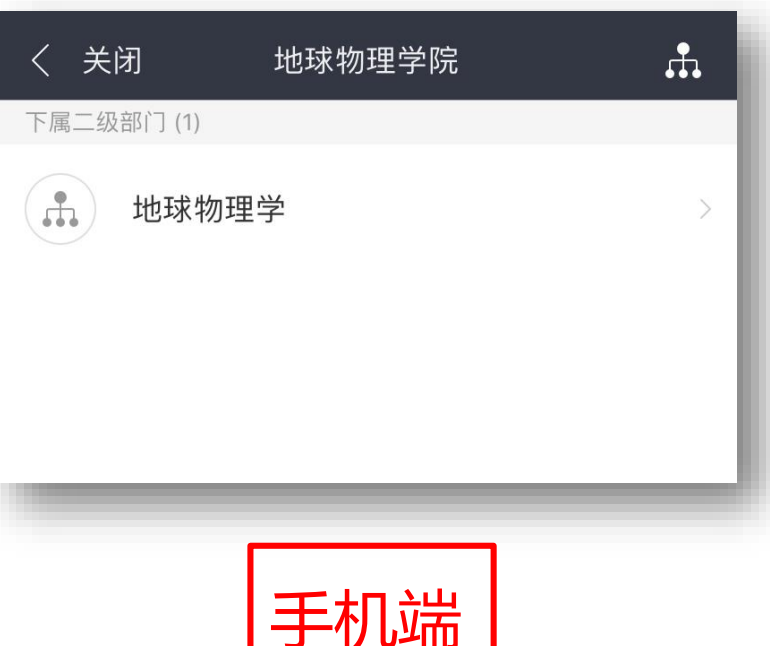

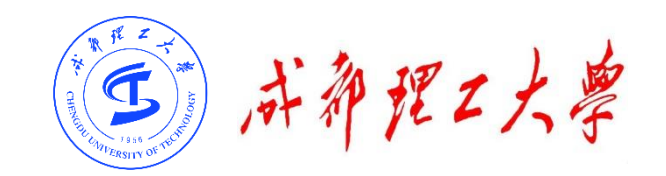

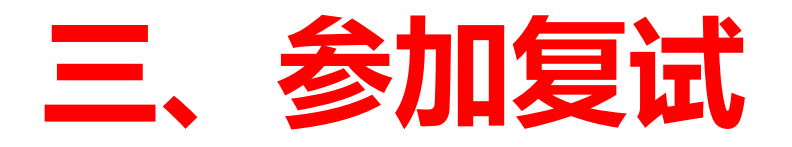

(三)接受会议邀请:

#### 步骤1:考前提示

助理。

考生在学院规定的时间提前登录WeLinK,考 试助理将提前20分钟通过WeLinK站内信息或语音 通话形式通知考生准备身份验证。 考生请手持身份证人像面拍照,确保身份证上

信息清晰可见,并通过站内信息将照片发送给考试

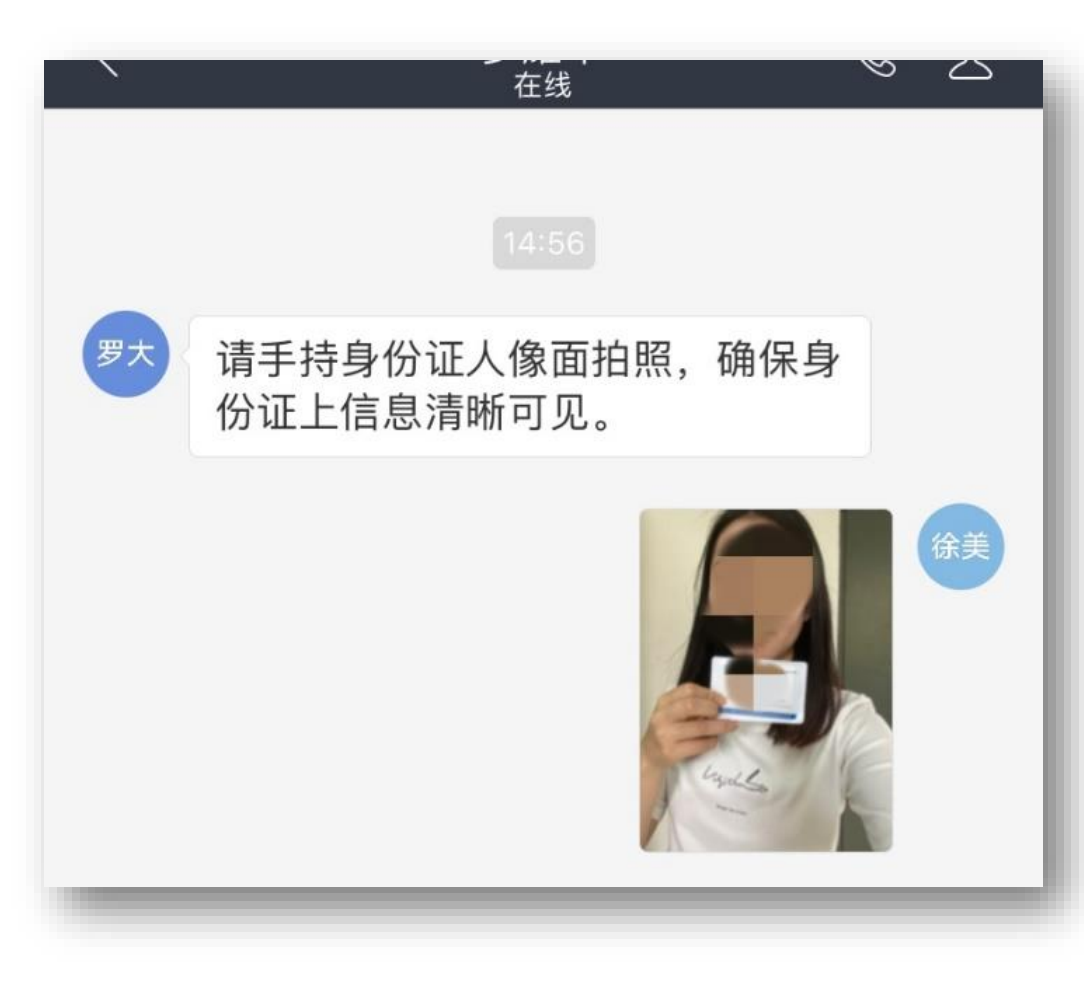

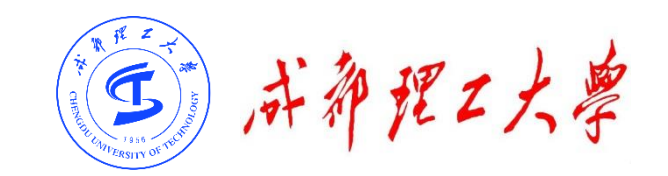

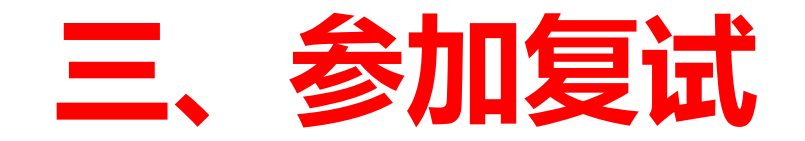

(四)进入考场:

**步骤2:第一机位(电脑端)进入考场** 我校复试采取单独邀请的模式进 行复试。完成身份识别后,助理在正 式复试时邀请考生进入考场。

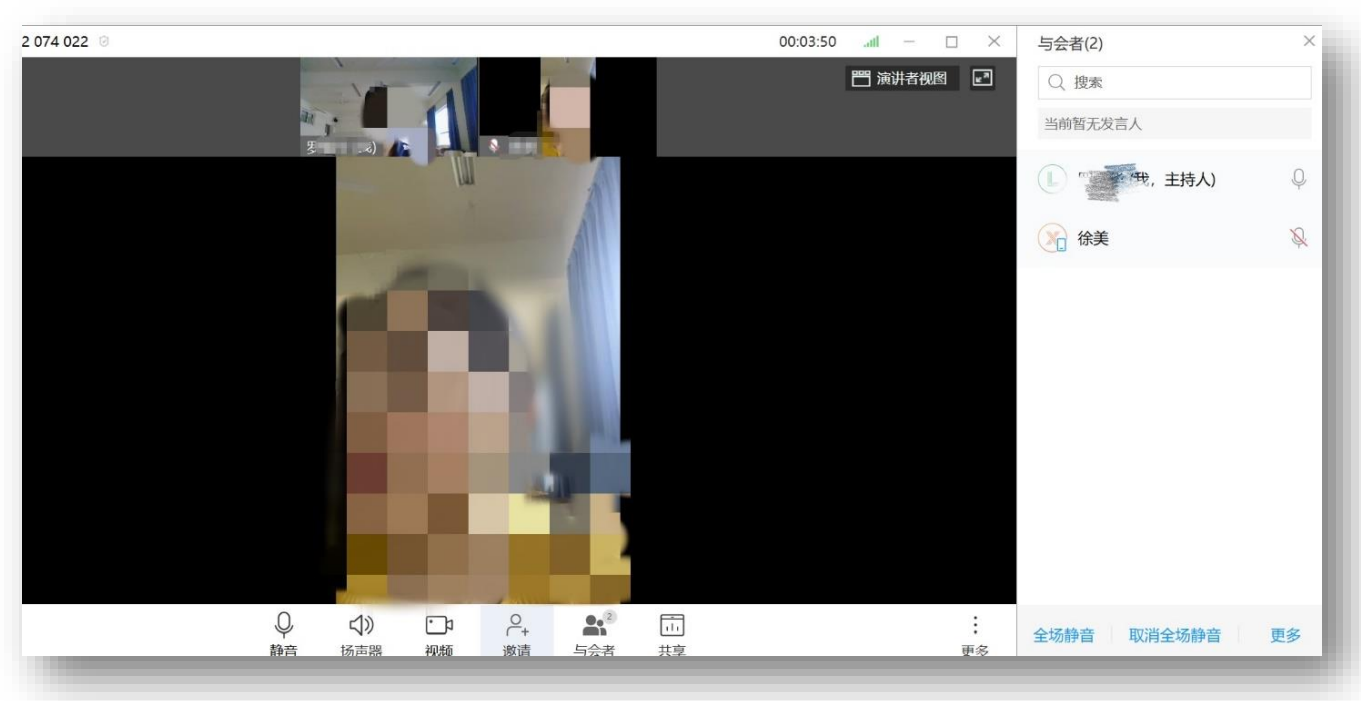

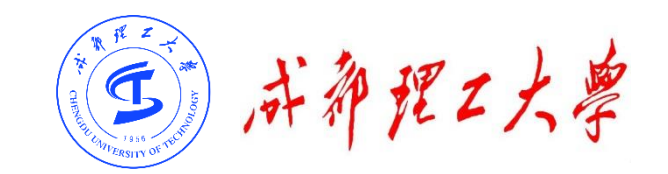

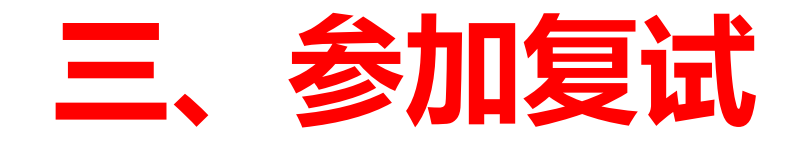

#### (四)进入考场:

#### 步骤3:第二机位(手机端)进入考场

考生可通过第一机位查看会议ID号,第二机位通过输入会议ID登录。

| 会议ID 9JL? | 成都理工大学<br>消息 会议 通讯录 业务 知识                                  | <ul> <li>● □</li> <li>● □</li></ul> |
|-----------|------------------------------------------------------------|----------------------------------------------------------------------------------------------------|
|           | © 发起会议<br>→  加入会议                                          |                                                                                                    |
|           | <ul> <li>〒 预约会议</li> <li>→ 我的会议</li> <li>▶ 主持会议</li> </ul> | 请输入您要加入的会议ID:<br>◎ 982074022 ② ③<br>麦克风                                                                                                    |
|           |                                                            | 摄像头                                                                                                    |

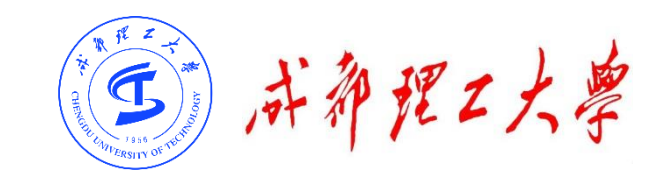

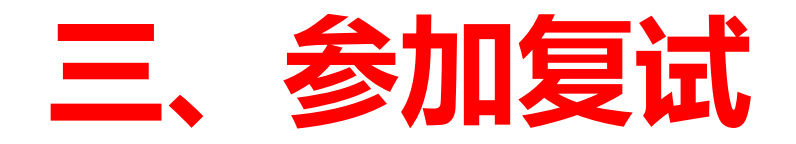

- (四)进入考场:
- 步骤4:检查设备——Windows电脑端
- 进入会议后,先查看屏幕下方麦克风、扬声器和视频是否打开。如果画面或音频有问

#### 题,可点击右下角按钮进入音视频设置。

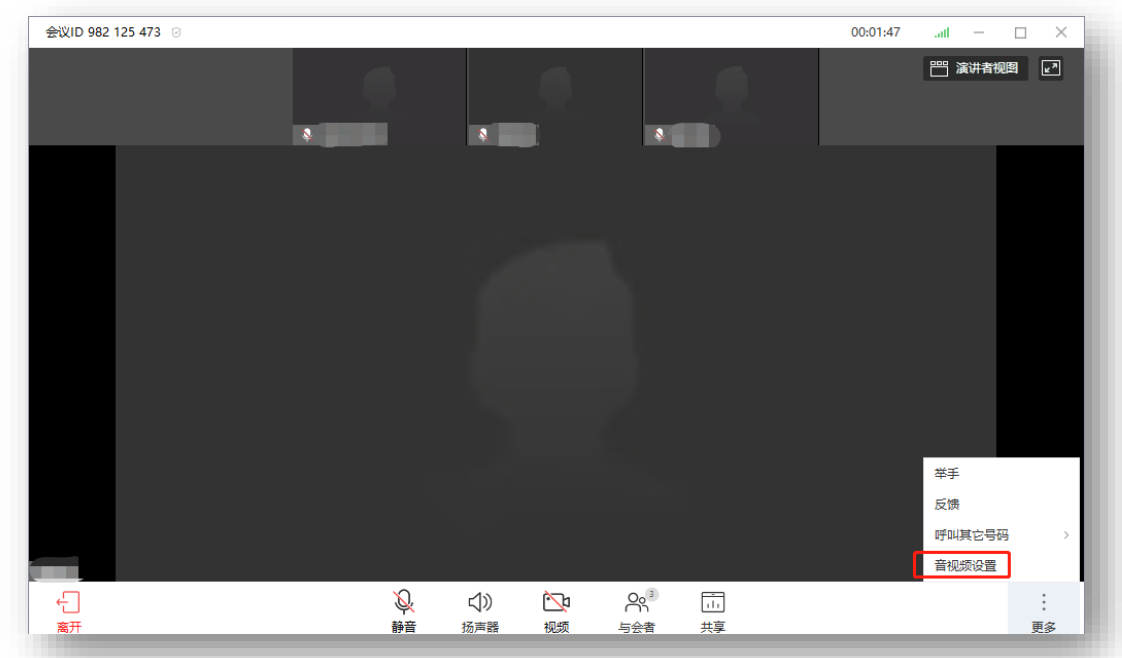

| 音视频设置                                     |   |
|-------------------------------------------|---|
| 麦克风设备                                     | l |
| 麦克风 (Logitech Webcam C930e) 🛛 🗸           | l |
| 扬声器设备                                     | l |
| VX2363 Series (NVIDIA High Definit $\sim$ | l |
| 视频设备                                      | l |
| Logitech Webcam C930e 🗸 🗸                 | l |
| 视频自动美颜                                    |   |
| 检测到啸叫自动静音                                 |   |
| 屏幕共享时开启显卡加速                               |   |
| 关闭                                        |   |

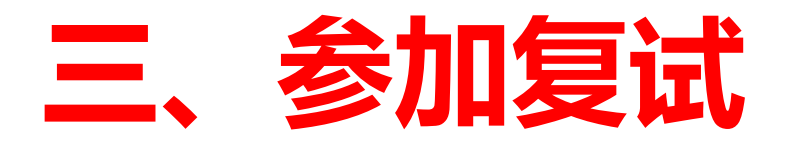

- (四)进入考场:
- 步骤5:检查设备——手机端

(使用电脑端麦克风和声音,关闭手机端麦克风和音量。同

#### 时,保证手机在考试过程中不会锁屏)

- 进入会议后,先查看屏幕下方麦克风、视频是否打开。图标上有红色斜杠说明该功能已关闭,需点击图标解除红色斜杠。
- 如果画面或音频有问题,请检查手机系统设置,是否禁止 WeLink应用程序使用麦克风和摄像头。

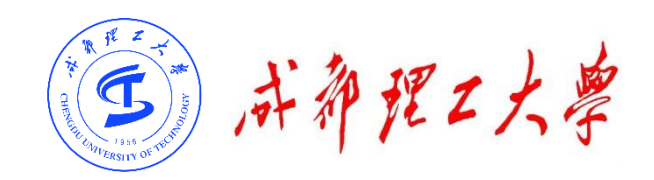

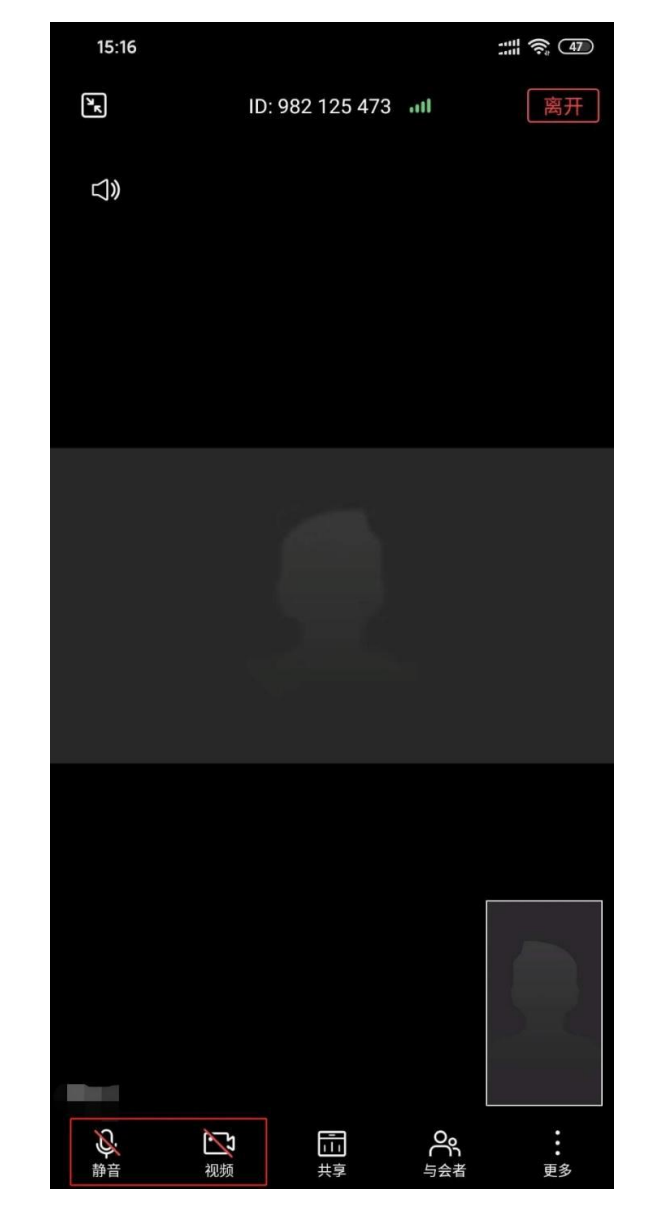

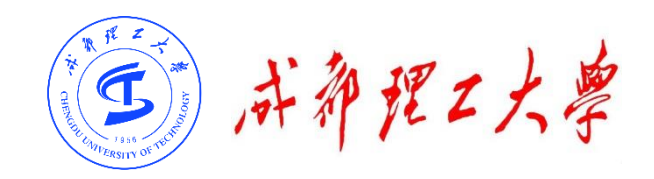

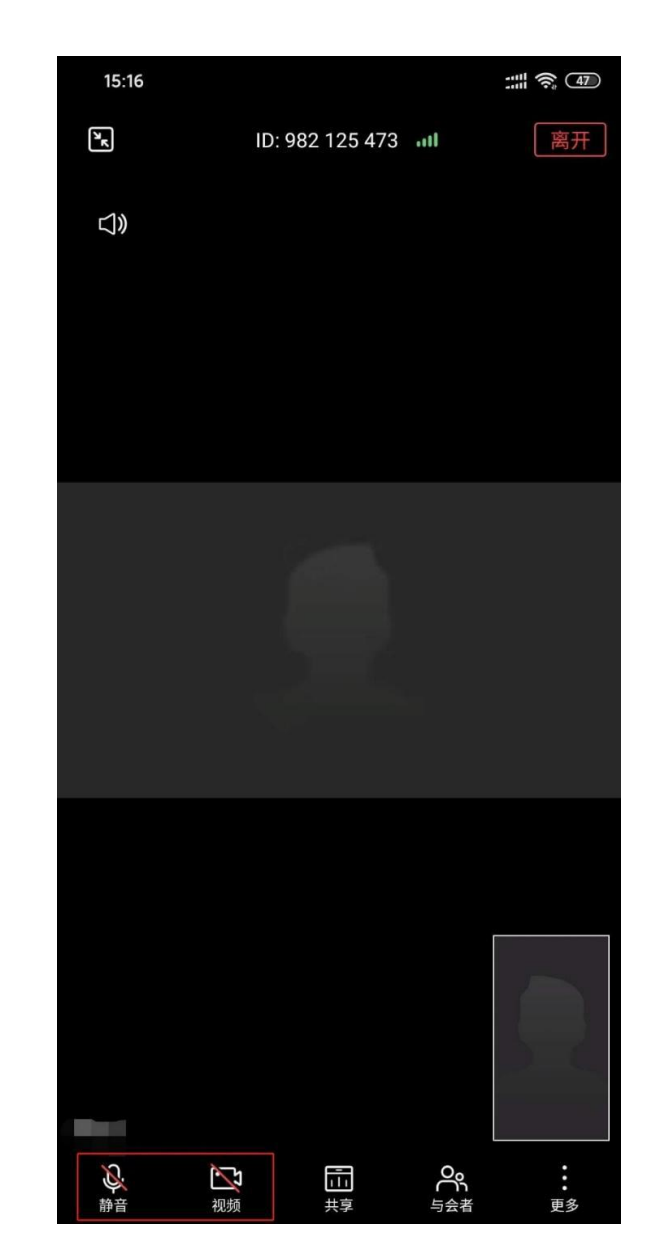

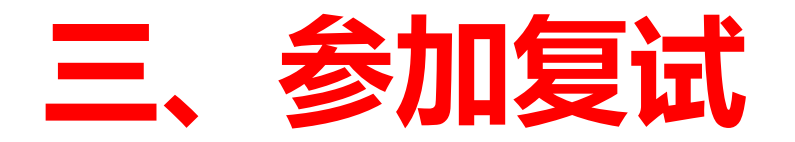

(五)开始复试:

#### 在正式开始复试前,考生需向考官360度旋转摄像 头,展示周围环境,考官认可后方可正式开始复试。

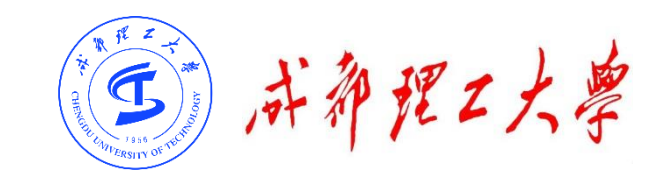

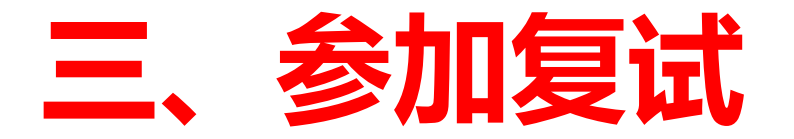

#### (六)离开考场

### 复试结束后,由考场助理操作离开考场。 请考生不要自行点击"离开"。

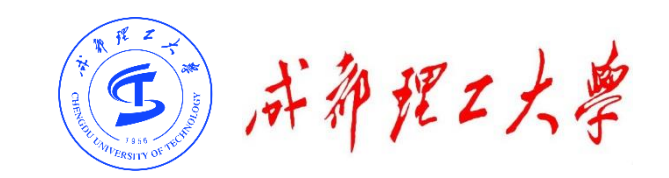

### 目录

## 一、WeLinK软件安装

# 二、考前准备

# 三、进入考场

### 四、常见问题

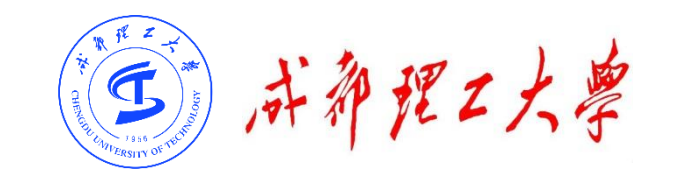

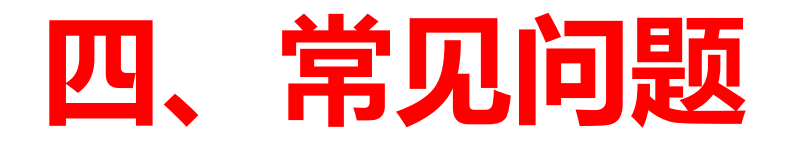

- ◆ 远程复试的网络和设备要求:
- ▶ "主机位"使用电脑,建议连接有线网络(插网线)。
- "辅机位"使用手机(或平板电脑),只打开摄像头功能,关闭麦克风和扬声器, 避免回音啸叫。检查电量是否充足。
- ◆ 复试过程中出现网络卡顿或其他突发情况:
  - > 复试秘书将立即尝试重新连接或联系考生,考生须服从老师的统一安排。
- ◆ 考生现在的手机号码变更,与网报时填写的号码不一致:
  - ▶ 请及时联系报考学院,说明理由并附上身份证和准考证。

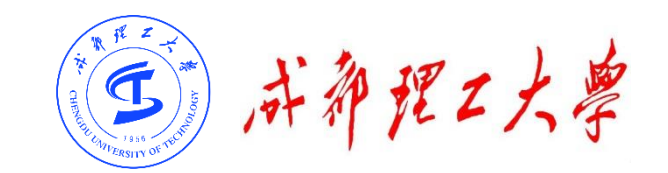

# 祝复试顺利